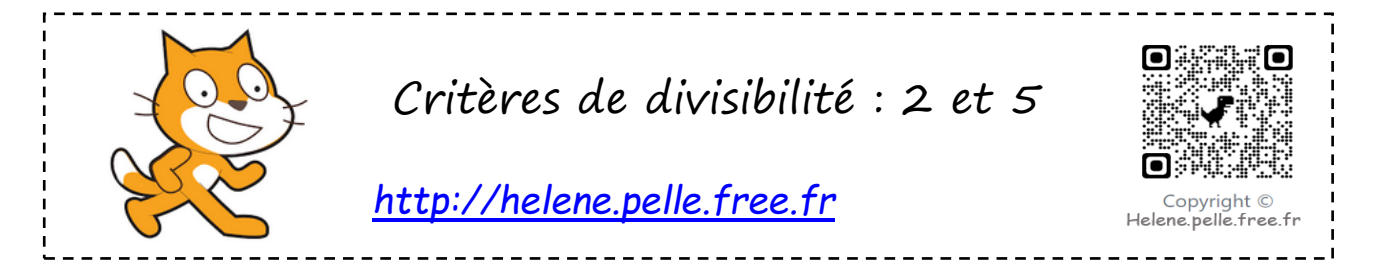

Le but de cette fiche est de créer un programme qui permet de savoir si un nombre est divisible par 2 ou par 5 <u>en utilisant les critères de divisibilité</u>.

Le lutin doit donner la justification !

#### <u>Créer sa liste</u>

- 1. Le programme commence quand on clique sur le drapeau vert.
- 2. Le lutin demande, quand le drapeau vert est cliqué : « Ecris un nombre ayant au moins 2 chiffres ».
- 3. Crée une variable « nombre » et donne-lui la valeur de la réponse.
- 4. Crée une liste « chiffres » qui va contenir tous les chiffres du nombre donné par le joueur.
- 5. Réinitialise la liste.
- 6. Crée une variable position et mets-la à zéro.
- 7. Répète « longueur du nombre » fois : ajoute 1 à la variable position et insère la lettre (qui est en fait le chiffre) « position » de « nombre » en position « position » de la liste « chiffres ».

### <u>Tester le nombre : est-il divisible par 5 ?</u>

On veut maintenant tester si le nombre est divisible par 5.

Crée une condition qui permet de le tester (remarque : ta variable position est au dernier chiffre de ton nombre dans ton programme).

S'il est divisible par 5, le lutin doit dire : «le nombre ... est divisible par 5 car... ».

Sinon il doit dire : «le nombre ... n'est pas divisible par 5 car.... ».

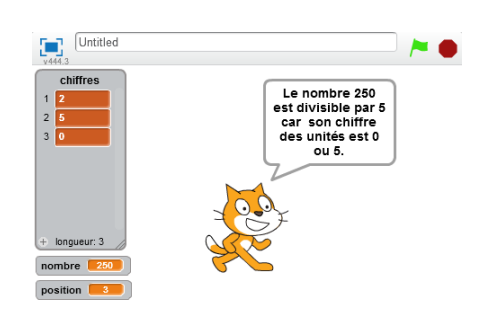

#### <u>Tester le nombre : est-il divisible par 2 ?</u>

De même teste si le nombre est divisible par 2 en utilisant les critères de divisibilité.

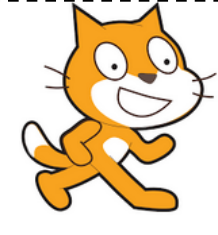

# Aide logiciel

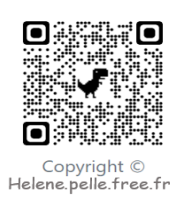

## http://helene.pelle.free.fr

| Créer une liste                                                | Créer une liste                                                                               | Aller dans « données » et créer une liste.                                                                                                    |
|----------------------------------------------------------------|-----------------------------------------------------------------------------------------------|----------------------------------------------------------------------------------------------------|
| Réinitialiser une liste                                        | supprimer l'élément tout de la liste chiffres                                                 | Aller dans « données » et choisir « supprimer<br>l'élément tout de liste ».                                                                                                    |
| Créer une variable                                             | Sons Capteurs<br>Stylo Opérateurs<br>Données Ajouter blocs                                    | Aller dans « Données » et choisir « Créer une<br>variable ».                                                                                                    |
|                                                                | Nouvelle variable Nom de la variable: nombre  Pour tous les lutins O Pour ce lutin uniquement | Entrer le nom de la variable, par exemple<br>« nombre ».<br>De nouvelles brigues apparaissent et tu pourras                                                                                  |
|                                                                | Ok Annuler                                                                                    | t'en servir dans le programme.                                                                                                    |
| Créer une variable<br>et lui donner la                         | mettre mot T à réponse                                                                        | Choisir dans « Données », « mettre nombre à »                                                                                                    |
| valeur de la réponse.                                          |                                                                                               | Clique dans « Capteurs» et insère la brique<br>« réponse »                                                                                                    |
| Demander une<br>réponse                                        | demander Quel nombre proposes-tu ? et attendre                                                | Aller dans « Capteurs », et choisir<br>« demander…et attendre ».                                                                                                    |
| Calculer la longueur<br>d'une phrase.                          | longueur de phrase                                                                            | Aller dans « opérateurs », choisir la brique<br>« longueur de… » et insérer la variable « phrase ».                                                                                          |
| Créer une boucle qui<br>va jusqu'à la fin de<br>du mot.        | répéter longueur de mot fois                                                                  | Aller dans « Contrôle » et utilise la brique<br>« répéter…fois ».                                                                                                    |
| Ajouter 2 à la<br>variable « positionli<br>ste »               | ajouter à positionliste 2                                                                     | Aller dans « données ». Ajouter 2 à la variable<br>« positionliste ».                                                                                                    |
| Insérer une lettre<br>dans une position<br>donnée de la liste. | insérer thing en position () de la liste metcrypte                                            | Aller dans « Données » et dans la liste voulue<br>choisis la brique « insérer ».<br>On va dans « opérateurs » et on prend<br>« lettrede ».<br>On prend la lettre « positionmot » de « mot ». |
|                                                                | mserer lettre posicionmot de mot en po                                                        | on a positioniste de la liste motorypte                                                                                                    |
| Tester si le dernier<br>chiffre est 0 ou 5.                    |                                                                                               | Aller dans capteurs, choisir le capteur « ou » puis<br>insérer « = ». On teste si l'élément « position » de<br>la liste « chiffres » est égal à 0 ou à 5.                                    |
|                                                                | élément position de chiffres = 0                                                              | ou élément position de chiffres = 5                                                                                                    |